# Snap 30T QUICK GUIDE

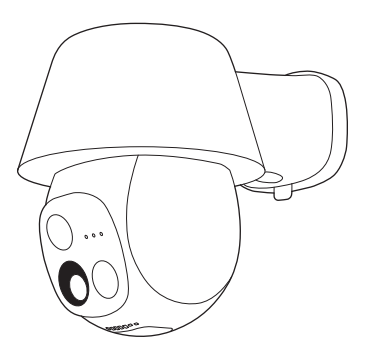

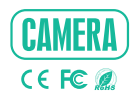

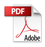

## In the Box

Please consult this checklist for all parts.

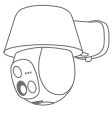

Camera X1

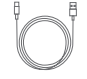

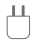

Power cable X1

Power adapter X1

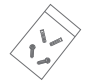

Screw package X1

Quick guide X1

# Description

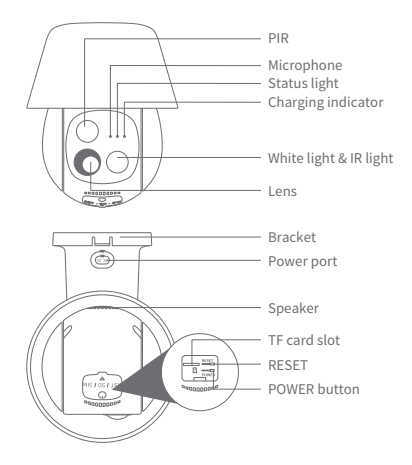

| Name                  | Description                                                                                                    |
|-----------------------|----------------------------------------------------------------------------------------------------|
| Power supply          | DC 5V/1A                                                                                                    |
| Status light          | <ul> <li>Solid red: network is malfunctional</li> <li>Blinking red fast: wait for network connection</li> <li>Solid blue: is functioning properly</li> <li>Blinking blue fast: currently connecting</li> </ul> |
| Charging<br>indicator | Red light: in charging<br>Blue light: fully charged                                                                                                    |
| TF card slot          | TF card storage (up to 256GB)                                                                                                    |
| RESET button          | Press and hold for 5 seconds to reset the device (all settings will be restored to factory defaults)                                                                                                    |
| POWER button          | Press the button for 3 seconds to turn on/off the camera                                                                                                    |

# **Quick Start Guide**

1 Get the App

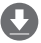

Download and install the App as you need.

2 Power on the device

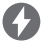

Plug your device to an outlet and power on it.

## 3 Add the device

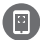

Follow the App instructions to add the device.

# **Getting the App**

- 1 Download App
  - If you are new

CloudEdge is available for both iOS and Android operation system. Search the name "CloudEdge" in App Store or Google Play, or scan the QR Code to download the App.

You can select the App according to needs.

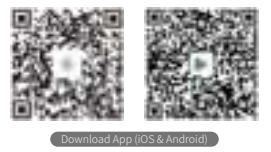

• If you already have an account Skip this chapter.

Note: Support

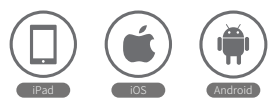

#### 2 Set up router

Please note that the device supports the 2.4GHz Wi-Fi (doesn't support the 5GHz Wi-Fi).

Please set the parameters of the router before connecting the Wi-Fi network, and record the SSID and password of your Wi-Fi.

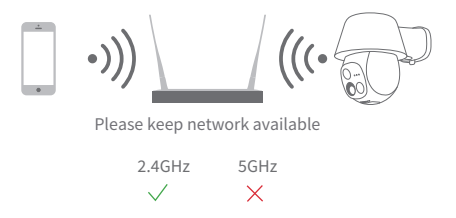

Note: Device only supports 2.4GHz Wi-Fi network.

The number of bits in the SSID and passwords of the router should not exceed 24 digits.

If your device has trouble connecting to the Wi-Fi network or you want to connect to a new Wi-Fi network, press and hold the RESET button for 5 seconds to reset the device and add the device again.

# Registration

Note: The App interface may be different due to version update. To find out if an update is available, go to the App store.

## 1 Sign up

Open the App, click Sign up now to register.

If you already have an account, click Log In to log in.

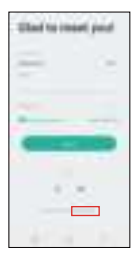

## 2 Complete the registration

Input a legal Email address and check the privacy agreement.

Then enter the nickname and password and finish the registration.

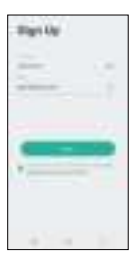

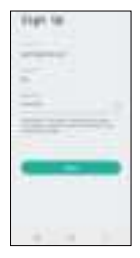

Note: Before creating a new account, please read the Privacy Policy and Terms of Use carefully.

# **Device Adding**

### 1 Power on the device

Plug your device to an outlet via the power cable. Status light flashing red indicates that the camera is ready for pairing.

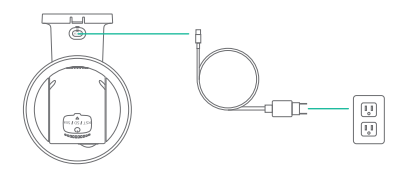

## 2 Add device

Click **Add Device** or +, and then select icon according to actual camera. Then reset the device.

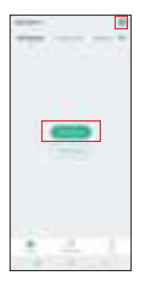

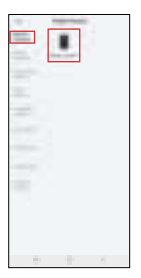

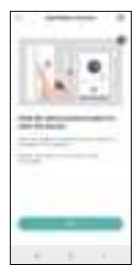

## 3 Complete the network configuration

Make sure that your phone has connected to a fluent and steady Wi-Fi network already.

| 1.00  | 1 |
|-------|---|
| 1.000 |   |
|       | 1 |

## 4 Scan the QR code

Use the camera to scan the QR code in the App on your mobile phone. When connecting, you should make sure your router, mobile and camera are as close as possible.

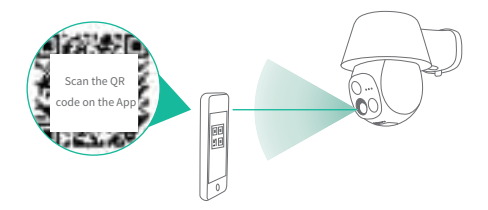

## 5 Finish

Follow the on-screen instructions.

You can click "..." to DIY the camera's name.

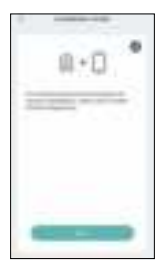

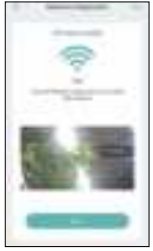

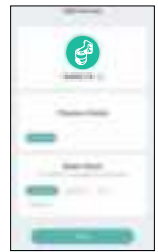

# Installation

## 1 TF card installation (optional)

a. Push the button on the back of the device and remove the cover.

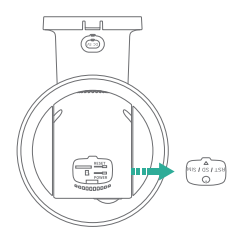

b. Insert the TF card (purchased separately) into the TF card slot.

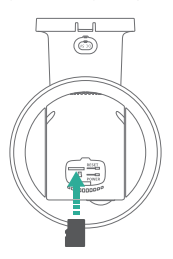

c. Fix the cover back to the device.

- Note: Before installation, please check the installation positions that will not affect the connection and usage, especially to ensure that the solar panel can be fully illuminated.
- 2 Wall mounting

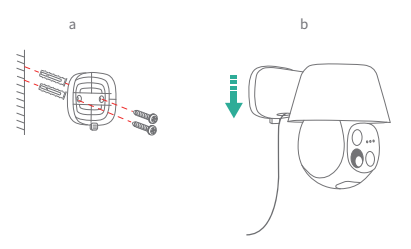

- a. Install the expansion screws and the mounting screws.
- b. Insert the camera into the bracket.

## 3 Solar panel installation (optional)

Connect the power port of the soalr panel (purchased separately) to the power port of camera.

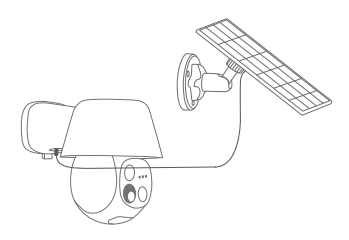

## **Live View**

Note: The App interface may be different due to version update. To find out if an update is available, go to the App store.

Open the App, you can view and listen to a live feed, take snapshots, talk, record video and other functions as you need.

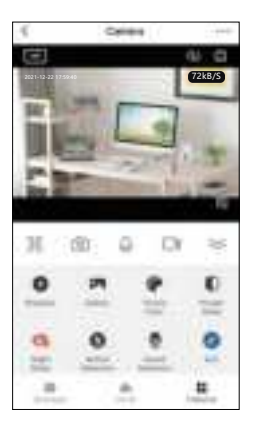

## FAQ

Q: The device cannot be previewed properly?

A: Check if the Wi-Fi network signal is strong. If not, it is recommended to place the device closer to the router, or reset the device and add it to App again.

- Q: Why is the device still in the list of devices after reseting?
- A: What the device resets are the network configuration. To delete the device off the list, please launch the App and delete your device.
- Q: How to switch the Wi-Fi network to another one?
- A: First, remove the device off the list and reset the device. Then, connect your phone to the target Wi-Fi network and then add the device to the App again.
- Q: Why doesn't the device identify the TF card?
- A: It is recommended to insert the TF card after power cut. Confirm whether the TF card is normally available and the format is FAT32. And the TF card can't be identified when the Internet environment is not good.
- Q: Why I can't get the notifications with App?
- A: Please confirm that the App has been running on the phone, and the relevant reminder function has been enabled. Also please confirm the message notification and authority confirmation of the phone system have been enabled.

## **Tech Specs**

| Model:             | Snap 30T                                   |
|--------------------|--------------------------------------------|
| Resolution         | 2304(H) x 1296(V)                          |
| Angle of view      | 100°                                       |
| IR Distance        | Up to 10 m (32.8 ft)                       |
| Working temp       | -10°C to 50°C                              |
| Local storage      | TF card (up to 256GB)                      |
| Input power        | DC 5V / 1A                                 |
| Consumption        | Up to 2.5W                                 |
| Supported phone OS | iOS 9 / Android 5.0 or later               |
| 2.4GHz Wi-Fi       | 2412-2472MHz (Max. power<20dBm ) (For CE)  |
|                    | 2412-2462MHz (Max. power<30dBm ) (For FCC) |

# Certifications

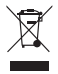

Don't throw batteries or out of order products with the household waste (garbage). The dangerous substances that they are likely to include may harm health or the environment. Make your retailer take back these products or use the selective collect of garbage proposed by your city.

CE Hereby, we declare that the radio equipment type 'Snap 30T' is in compliance with the Directive 2014/53/EU.

> The full test of the EU declaration of conformity is available at the following Internet address: http:// www.meari.com

#### Specific precautions for EMC

This is a Class B product, in a domestic environment, this product may cause radio interference, in which case the user may be required to take adequate measures.

#### RF EXPOSURE INFORMATION

This device meets the EU requirements (2014/53/EU) on the limitation of exposure of the general public to electromagnetic fields by way of health protection.

#### BATTERY SAFETY

 Your device contains a rechargeable lithium-ion battery and should be replaced only by a qualified service provider. Do not disassemble, open, crush, bend, deform, puncture, shred or attempt to access the battery in your device.

Do not modify or remanufacture the battery, attempt to insert foreign objects into the battery, or immerse or expose it to water or other liquids, expose to fire, explosion or other hazard.

 DO NOT use a battery if its case appears damaged, swollen, or compromised. Examples include, but are not limited to, leaking, odors, dents, corrosion, rust, cracks, swelling, melting, and scratches.

4. Do not put the battery in trash that is disposed of in landfills. When disposing of the battery, comply with local ordinances or regulations.

#### Power Adapter Safety

 The power plug is intended to serve as a disconnect device. Do not drop or cause an impact to the power adapter.

If the power cable is damaged (for example, the cord is exposed or broken), or the plug loosens, stop using it at once. Continued use may lead to electric shocks, short circuits, or fire.

Do not touch the device or the power adapter with wet hands. Doing so may lead to short circuits, malfunctions, or electric shocks.

#### Child's Safety

 Comply with all precautions with regard to child's safety. Letting children play with the device or its accessories may be dangerous.

The device and its accessories are not intended for use by children. Children should only use the device with adult supervision.

#### **Operation Requirements**

1. Use the device under allowed humidity and temperature conditions.

Do not aim the device at strong light sources (such as lamplight, and sunlight) when focusing it, to avoid reducing the lifespan of the CMOS sensor, and causing overbrightness and flickering.

3. Observe local laws and regulations, and respect the privacy and legal rights of others.

#### Industry Canada (ISED) Compliance Statement

This device complies with Industry Canada's licence-exempt RSS(s). Operation is subject to the following two conditions:

(1) This device may not cause interference; and

(2) This device must accept any interference, including interference that may cause undesired operation of the device.

Le présent appareil est conforme aux CNR d'Industrie Canada applicables aux appareils radio exempts de licence.L'exploitation est autorisée aux deux conditions suivantes : (1) l'appareil ne doit pas produire de brouillage;

(2) l'utilisateur de l'appareil doit accepter tout brouillage radioélectrique subi, même si le brouillage est susceptibled' en compromettre le fonctionnement.

The device meets the exemption from the routine evaluation limits in section 2.5 of RSS 102 and compliance with RSS-102 RF exposure, users can obtain Canadian information on RF exposure and compliance.

Le dispositif rencontre l'exemption des limites courantes d'évaluation dans la section 2.5 de RSS 102 et la conformité à l'exposition de RSS-102 rf, utilisateurs peut obtenir l'information canadienne sur l'exposition et la conformité de rf.

This transmitter must not be co-located or operating in conjunction with any other antenna or transmitter. This equipment should be installed and operated with a minimum distance of 20 centimeters between the radiator and your body.

Cet émetteur ne doit pas être Co-placé ou ne fonctionnant en même temps qu'aucune autre antenne ou émetter. Cet équipement devrait être ins tallé et actionné avec une distance minimum de 20 centimètres entre le radiateur et votre corps.

#### FCC Statement

This equipment has been tested and found to comply with the limits for a Class B digital device, pursuant to part 15 of the FCC Rules. These limits are designed to provide reasonable protection against harmful interference in a residential installation. This equipment generates, uses and can radiate radio frequency energy and, if not installed and used in accordance with the instructions, may cause harmful interference to radio communications. However, there is no guarantee that interference will not occur in a particular installation. If this equipment does cause harmful interference to radio or relevision reception, which can be determined by turning the equipment off and on, the user is encouraged to try to correct the interference by one or more of the following measures:

- Reorient or relocate the receiving antenna.

- Increase the separation between the equipment and receiver.

 Connect the equipment into an outlet on a circuit different from that to which the receiver is connected.

- Consult the dealer or an experienced radio/TV technician for help.

#### RF EXPOSURE WARNING

FCC Radiation Exposure Statement: This device complies with FCC radiation exposure limits set forth for an uncontrolled environment and it also complies with Part 15 of the FCC RF Rules. This equipment must be installed and operated in accordance with provided instructions and the antenna(s) used for this transmitter must be installed to provide a separation distance of at least 20 cm from all persons and must not be co-located or operating in conjunction with any other antenna or transmitter. End-users and installers must be provide with antenna installation instructions and consider removing the no-collocation statement.

This device complies with Part 15 of the FCC Rules. Operation is subject to the following two conditions: (1) this device may not cause harmful interference, and (2) this device must accept any interference received, including interference that may cause undesired operation.

#### Caution!

Any changes or modifications not expressly approved by the party responsible for compliance could void the user's authority to operate the equipment.

© 2024. All rights reserved. All trade names are registered trademarks of respective companies Apple, the Apple logo, iPhone are trademarks of Apple Inc. registered in the U.S. and other countries. Google, the Google logo, Android are trademarks of Google Inc. App Store is a service mark of Apple Inc. Google Play is a service mark of Google Inc.

V1.0 202406